# How to Register and Complete Instructor Guide D2L Training by Brightspace

In this guide, learn how to create an account at Brightspace community and access and complete Instructor Guided D2L Training.

## Contents

| How to Register and Complete Instructor Guide D2L Training by Brightspace | . 1 |
|---------------------------------------------------------------------------|-----|
| Creating a Brightspace Community account                                  | . 1 |
| Accessing Training                                                        | . 6 |
| Completing Units                                                          | . 9 |
| Setting Up an Online Course (Final Module)                                | 10  |
| Completing Training – Final Steps                                         | 11  |
| Sharing Your Accomplishment with Others                                   | 12  |

## **Creating a Brightspace Community account**

Step 1: Go the <u>Brightspace Community login</u> page.

### Step 2: Click on Sign In/Register.

| C 🖄 https://community.d2l.com/brightspace/entry/connect/sami?authKey=D2LPROD |                 |                                          |                                                                                |                                         |                             |                               |                         | A <sup>®</sup> ☆ | ٤ | Ē |  |
|------------------------------------------------------------------------------|-----------------|------------------------------------------|--------------------------------------------------------------------------------|-----------------------------------------|-----------------------------|-------------------------------|-------------------------|------------------|---|---|--|
|                                                                              | D2L BRIGHTSPACE | Documentation                            | Release Information                                                            | Discussions                             | Events                      | Resources                     | English (en) •          | Sign In/Register |   |   |  |
|                                                                              |                 | HOME                                     |                                                                                |                                         |                             |                               |                         |                  |   |   |  |
|                                                                              |                 | ACTION<br>FirstName.Fir<br>to the D2L Br | REQUIRED: If your Userna<br>stlnitialofLastName.ThreeD<br>ightspace Community. | me has not yet up<br>DigitNumber you re | dated to<br>iquire a (free) | I <u>Single Sign On Regis</u> | stered Account to login |                  |   |   |  |
|                                                                              |                 | Sign lı                                  | n/Register                                                                     |                                         |                             |                               |                         |                  |   |   |  |

Step 3: Click on Sign up now.

| D <sup>2</sup> L BRIGHTSPACE<br>C O M M U N I T Y |
|---------------------------------------------------|
| Sign in with your email address                   |
| Email Address                                     |
| Password                                          |
| Reset Your Password                               |
| Sign in                                           |
| Don't have an account? Sign up now                |

Step 4: Enter your email address in the indicated field and click on **Send verification code**. *Note that SIU email is recommended for registration. If you do not have access to SIU credentials, non-SIU emails can be used*.

| 32e2b802/B2C_1A_sign | Cancel                                               | xcsr_token=exixk12FG |
|----------------------|------------------------------------------------------|----------------------|
|                      | Verification is necessary. Please click Send button. |                      |
|                      | Send verification code                               |                      |
|                      | New Password                                         |                      |
|                      | Confirm New Password                                 |                      |

Step 5: Check your inbox for verification code. *Note that you may need to check your spam folder if you do not see it in your inbox in a few minutes.* 

| 0        | Compose                 |   |                                                                                                    |  |  |  |  |  |  |  |
|----------|-------------------------|---|----------------------------------------------------------------------------------------------------|--|--|--|--|--|--|--|
|          | Inbox                   | 3 | D2L Brightspace Community Team account email verification code 🔉 🔤                                                                                                    |  |  |  |  |  |  |  |
| ☆<br>©   | Starred<br>Snoozed      |   | Wicrosoft on behalf of D2L Brightspace Community Team<br>Verify your email address Thanks for verifying your pringpinglu110@gmail.com account! Your code is: 058877 Sincerely, D2L Brightspace Community Team This message |  |  |  |  |  |  |  |
| D<br>⊳   | Important<br>Sent       |   | Microsoft on behalf of D2L Brightspace Community Team «monlineservicesteam@microsoftonline.com- to me                                                                                                    |  |  |  |  |  |  |  |
| 0<br>• • | Drafts<br>Categories    | 2 | Verify your email address                                                                                                    |  |  |  |  |  |  |  |
| Lal      | pels                    | + | Thanks for verifying your <u>singeringful10@cmail.com</u> account!                                                                                                    |  |  |  |  |  |  |  |
|          | [Gmail]<br>[Gmail]Trash |   | Sincerely.                                                                                                    |  |  |  |  |  |  |  |
|          | Junk<br>Notes           |   |                                                                                                    |  |  |  |  |  |  |  |
|          |                         |   | The manages was sent from an unmonitored evail added. Please do not need to the manage.                                                                                                    |  |  |  |  |  |  |  |
|          |                         |   |                                                                                                    |  |  |  |  |  |  |  |
|          |                         |   | (• Raply) (+ Forward)                                                                                                    |  |  |  |  |  |  |  |

Step 6: Enter the code in the indicated field and click on **Verify code**.

| < Ca |                                                              |
|------|--------------------------------------------------------------|
| Ve   | erification code has been sent to your inbox. Please copy it |
|      | the input box below.                                         |
| 1    | Verification code                                            |
| 1    | Verify code Send new code                                    |
|      | New Password                                                 |
|      | Confirm New Password                                         |
|      |                                                              |

Step 7: Complete the remaining information on this page. When completing the Role section, select **Instructor**. For Segment section, select **Higher education**. Enter **Southern Illinois University** as your organization.

| gnup_signin_vanilla/a             | i/CombinedSigninAndSignup/unifie | d?local=signup&o |
|-----------------------------------|----------------------------------|------------------|
| Cancel D2<br>C C<br>E-mail addres | BRIGHTSPAC<br>M M U N I T        | Y                |
| New Pass                          | vord                             |                  |
| Confirm N                         | ew Password                      |                  |
| First Name                        |                                  |                  |
| Last Name                         |                                  |                  |
| Role                              |                                  |                  |
| Role                              |                                  | ~                |
| Segment                           |                                  |                  |
| Segment                           |                                  | ~                |
| Organizat                         | on Name                          |                  |
|                                   |                                  |                  |

| Role                             |                                                   |                                     |
|----------------------------------|---------------------------------------------------|-------------------------------------|
| Instructor                       |                                                   |                                     |
| Segment                          |                                                   |                                     |
| Higher Educat                    | tion                                              |                                     |
| https://mycou                    | urses.siu.edu                                     |                                     |
| By checking this understood, and | s box, I acknowledge th<br>d agree to the forum's | nat I have read,<br>code a conduct. |
|                                  | Create                                            |                                     |

Step 8: Click on the agreement box and click on **Create**.

Step 9: Now you are signed into Brightspace Community.

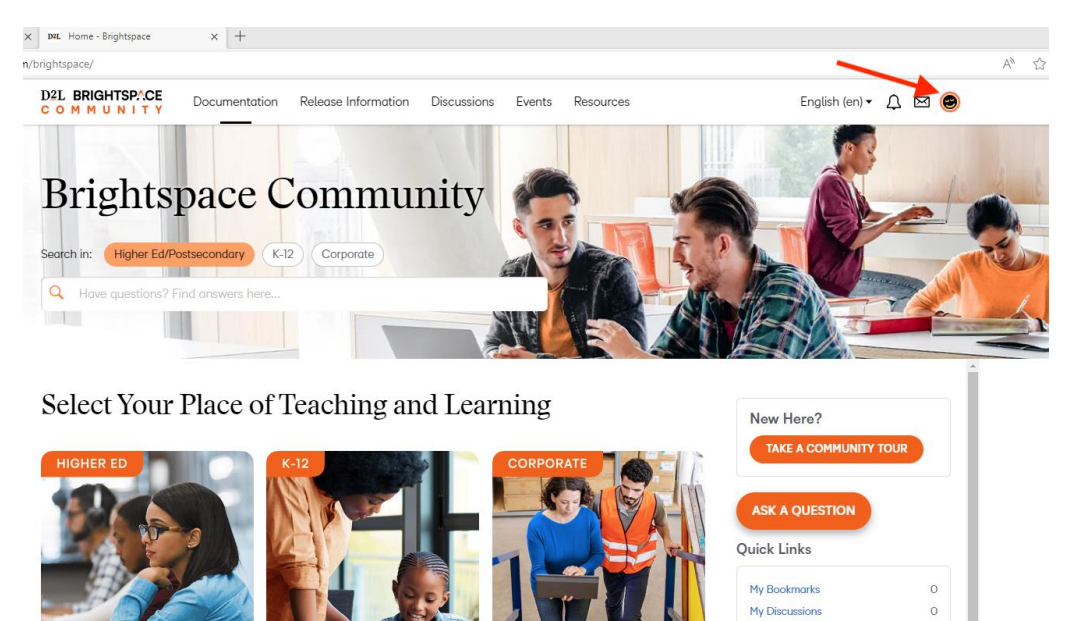

My Drafts

0

## **Accessing Training**

Step 1: After creating your password, you should see the Brightspace main page. Click on **Resources** in the menu bar and click on **Learning Center**.

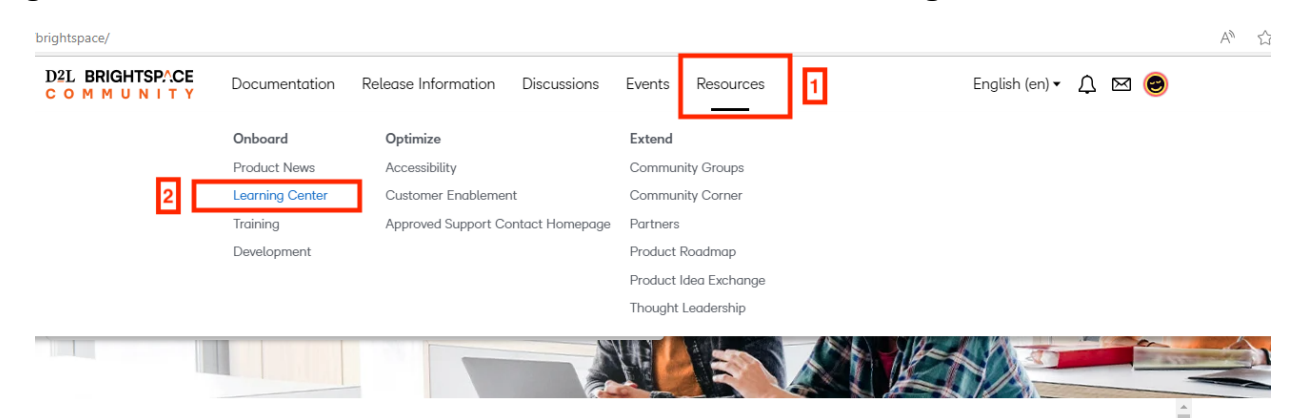

Step 2: Click on Brightspace Guided Training course.

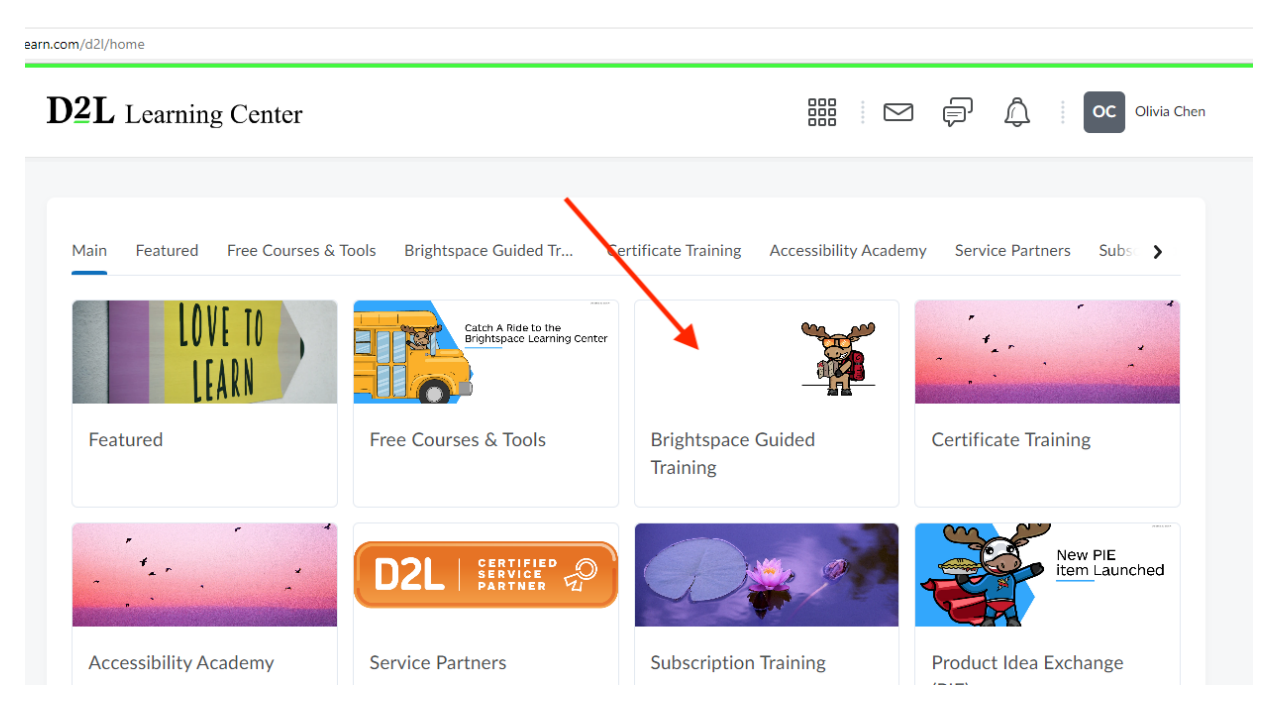

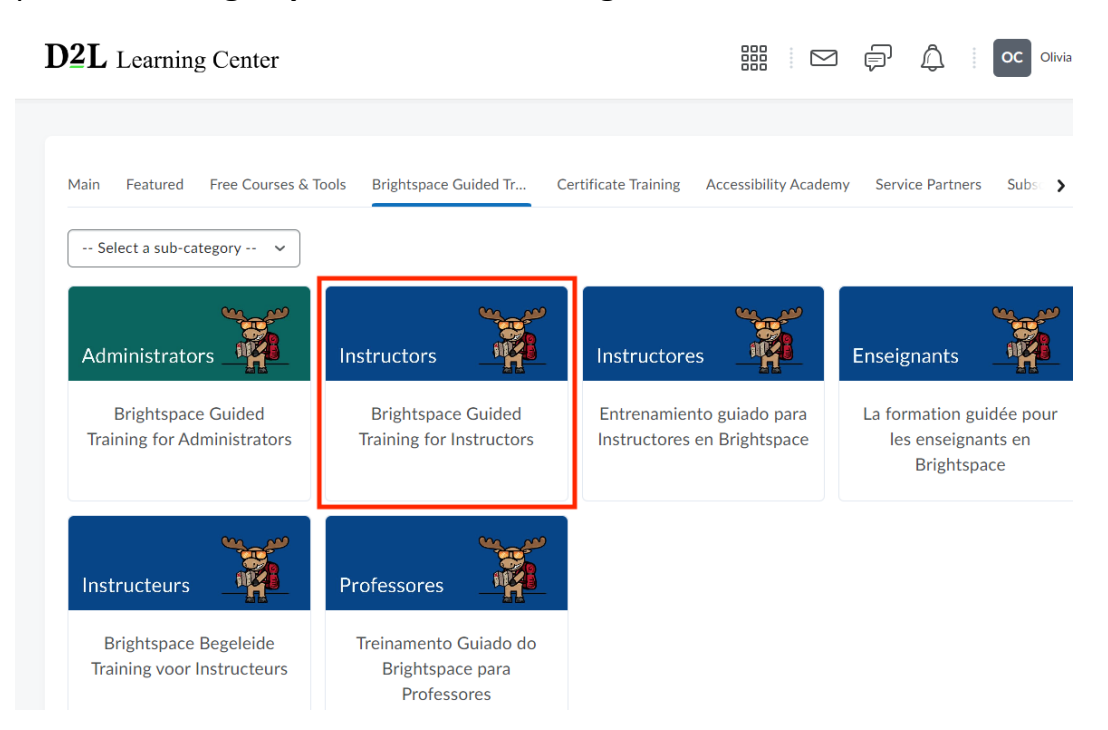

#### Step 3: Select Brightspace Guided Training for Instructors.

Step 4: The introduction guide is launched. Read through the information and click on **Next** to advance to the next pages of information.

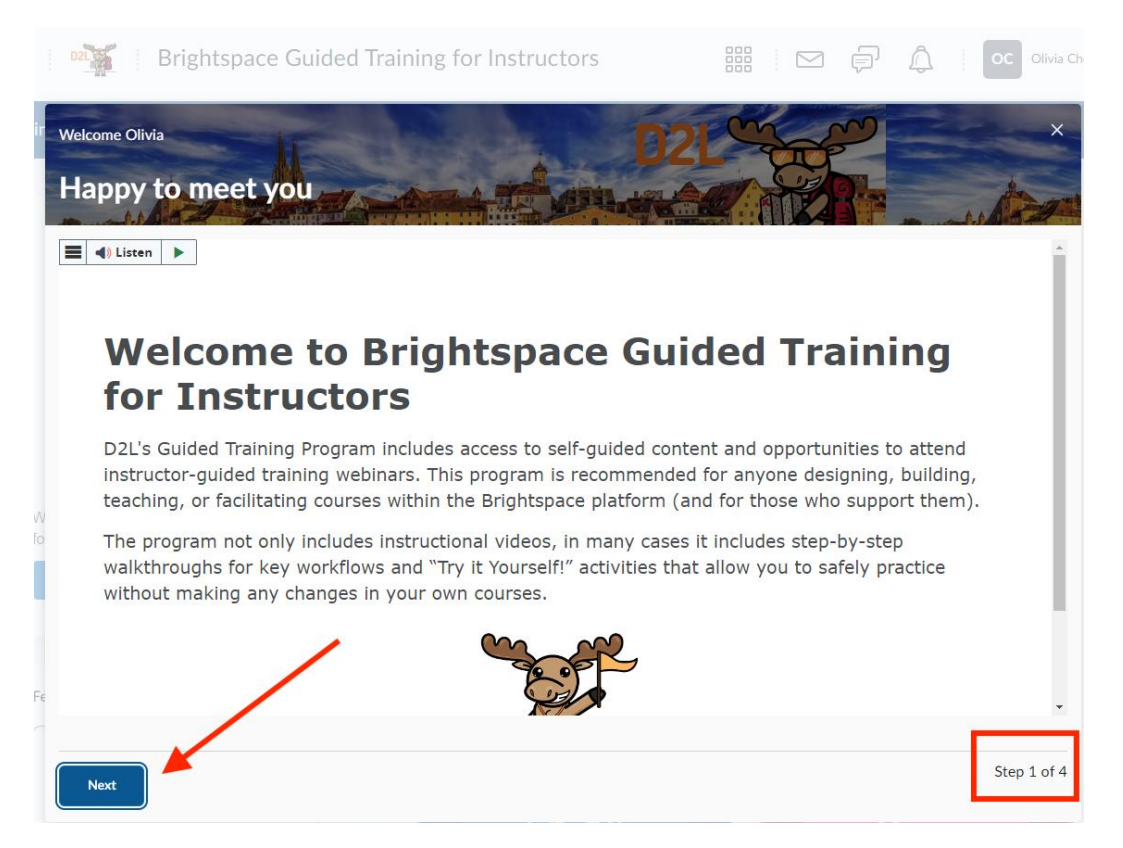

Step 5: Click on **Dismiss** when you read all the information and are ready to start the training.

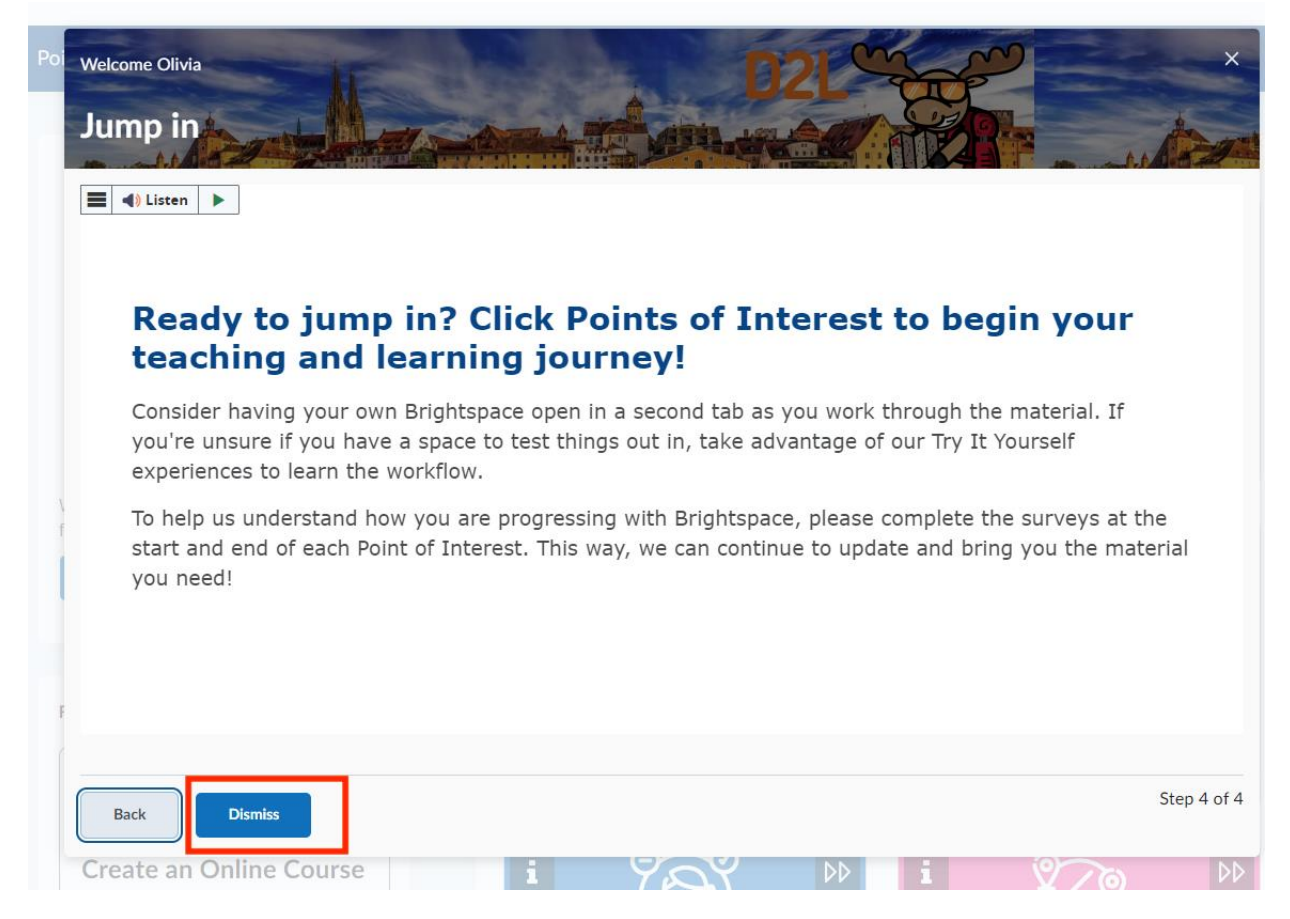

#### Step 6: click the Get Started module to start.

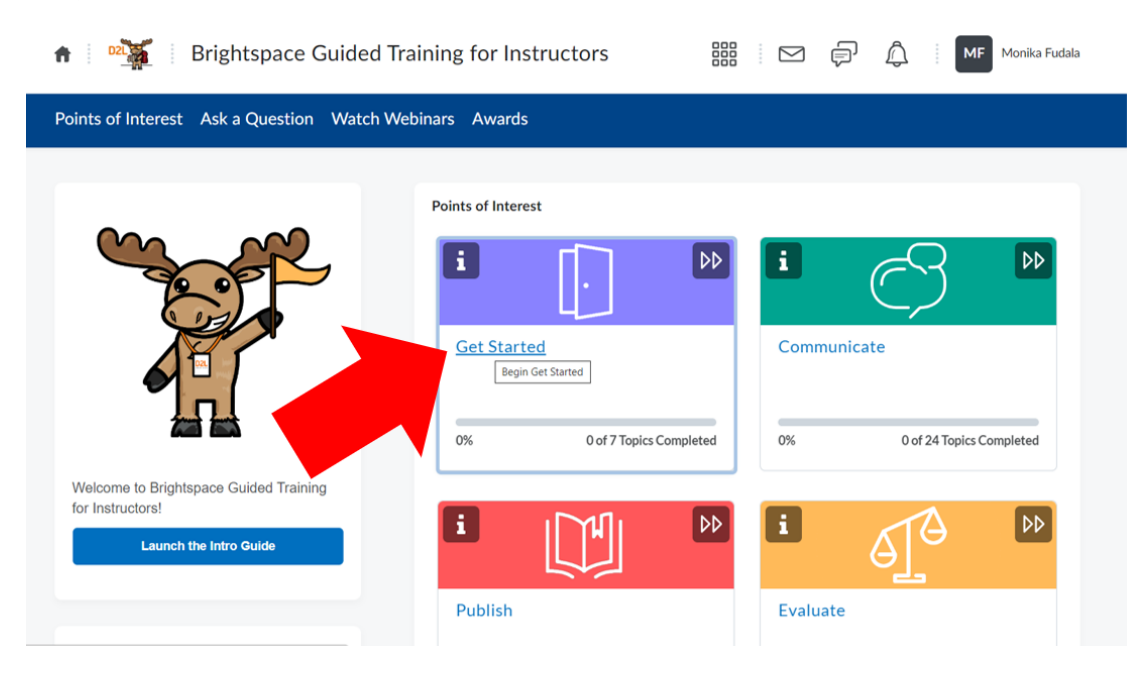

## **Completing Units**

Step 1: Read and complete the tasks under each topic on the left. These may include, but are not limited to, text, videos, surveys and/or interactive presentations.

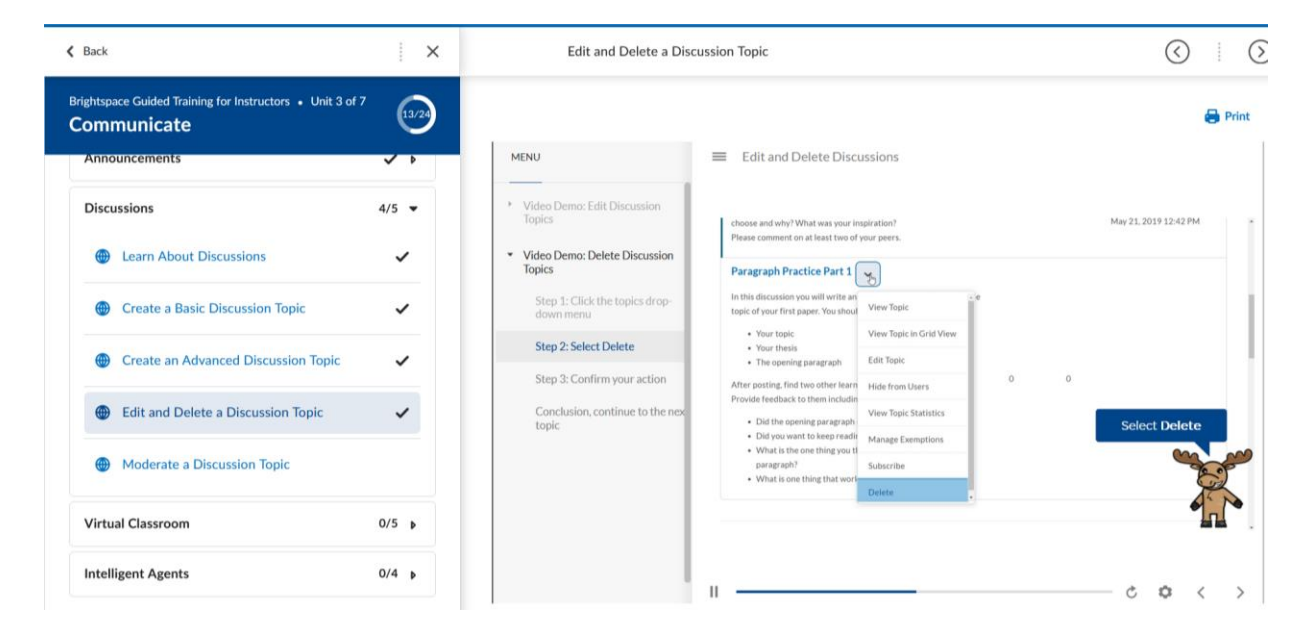

Step 2: Make sure to click "End of Unit" and then "I'm Done!" when finishing each unit.

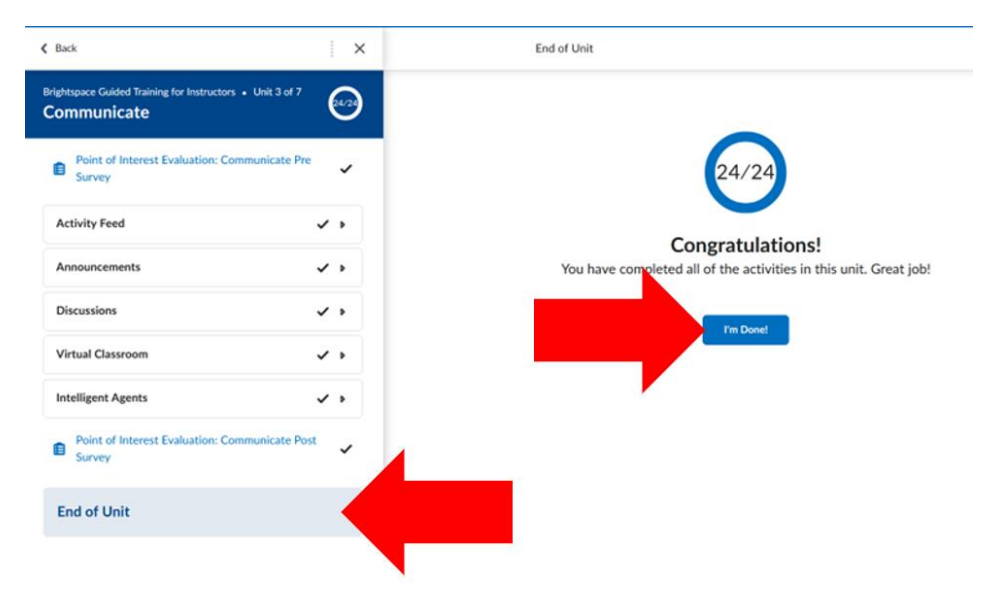

Step 3: Repeat step #1 and #2 for the rest of the modules in this training.

## Setting Up an Online Course (Final Module)

Step 1: The final module, "Guided Tours," will have you go to a different webpage to complete this module. Click "Go to Activity."

| <b>K</b> Back                                                             | ×          | Set Up an Online Course |
|---------------------------------------------------------------------------|------------|-------------------------|
| Brightspace Guided Training for Instructors • Unit 7 of 7<br>Guided Tours | <b>0</b> 1 |                         |
| P Set Up an Online Course                                                 |            |                         |
| End of Unit                                                               |            |                         |
|                                                                           |            | View this Activity.     |
|                                                                           |            | Go to Activity          |
|                                                                           |            |                         |

Step 2: Like previously, complete the topics on the left side to apply what you have learned into creating an online course.

| Brightspace Guided<br>Tour: Set up an Onli<br>Course | l<br>ine | MENU                                            | -                                                                                                    |
|------------------------------------------------------|----------|-------------------------------------------------|----------------------------------------------------------------------------------------------------|
| 10% COMPLETE                                         |          | Video Demo: Create a Basic<br>Content Unit      | Astronomy 101b 🗱 🖂 🗗 🖉 Manual Mar. 🛞                                                                 |
| = Content                                            | 0        | Navigate to Content 🗸                           | Brightspace Help Content Class Progress Discussions Assignments Quizzes Grades Classist Course Admin |
| - Classic Content                                    |          | Step 1: Click + New Unit 🗸                      | The Solar Siggron                                                                                    |
|                                                      |          | Step 2: Enter a Title 🖌                         |                                                                                                    |
| Grades                                               |          | Step 3: Click the Visibility 🗸 🗸                |                                                                                                    |
| Assignments                                          |          | Step 4: Click Save                              | Treat Advantation                                                                                    |
|                                                      |          | Your Unit has been created<br>successfully!     | Click the Visibility Toggle to make                                                                  |
| Quizzes                                              |          | Try it yourself: Create a Basic<br>Content Unit | your Unit visible to learners                                                                        |
|                                                      |          | Step 1: Click + New Unit                        |                                                                                                    |
|                                                      |          | Step 2: Enter a Title                           |                                                                                                    |
| - Activity Feed                                      |          | Step 3: Toggle Hidden                           | Luca Se Hateri                                                                                       |
| - Announcements                                      |          | Sten 4: Click Save                              |                                                                                                    |
|                                                      |          |                                                 |                                                                                                    |
| · FINISH YOUR TOUR                                   |          |                                                 |                                                                                                    |

**NOTE:** When you are done, the "Guided Tours" module may not appear complete right away. If this occurs, you may have to log out and log back in to appear complete.

## **Completing Training – Final Steps**

Step 1: When you complete all the modules, you will get a notification of completion with a badge to show for it. Congrats!

Step 2: Click on the pop up, "View Awards."

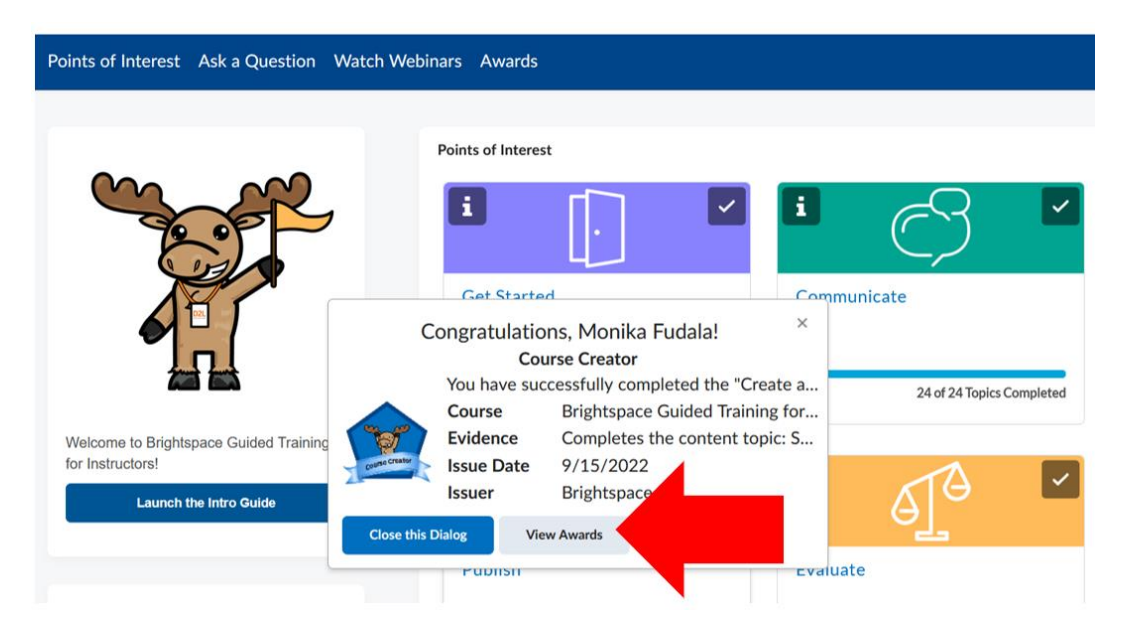

## **Sharing Your Accomplishment with Others**

Step 1: You can take a screenshot and upload this to D2L, however we recommend completing the next steps to create a Badge Account.

Step 2: Once you see your badge, "Course Creator," click on "Share" on the bottom of that badge.

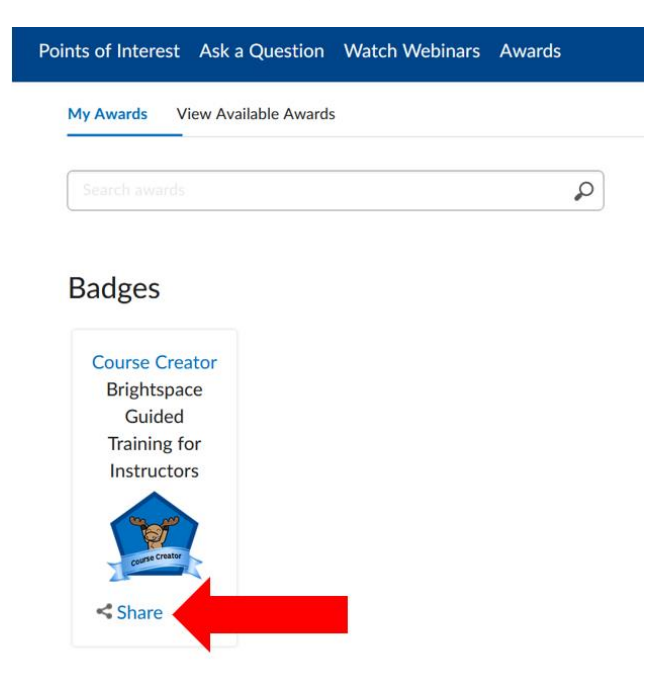

Step 3: Then, type in your email and click "Share to Badgr Backpack."

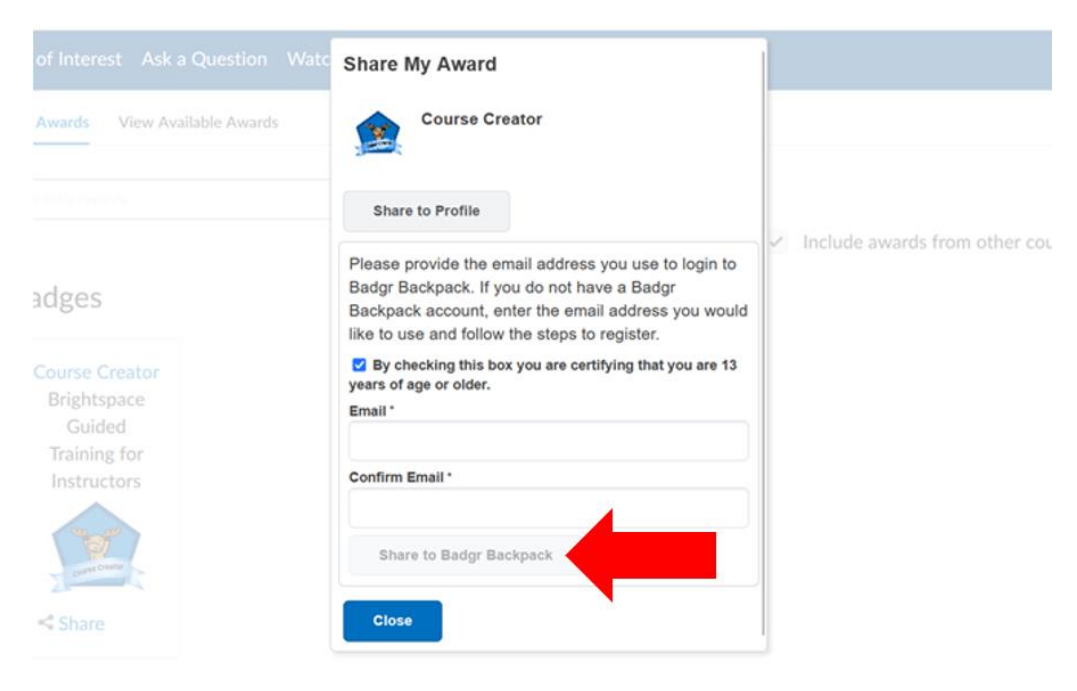

Step 4: Once you do this, click on "Create Badgr Account."

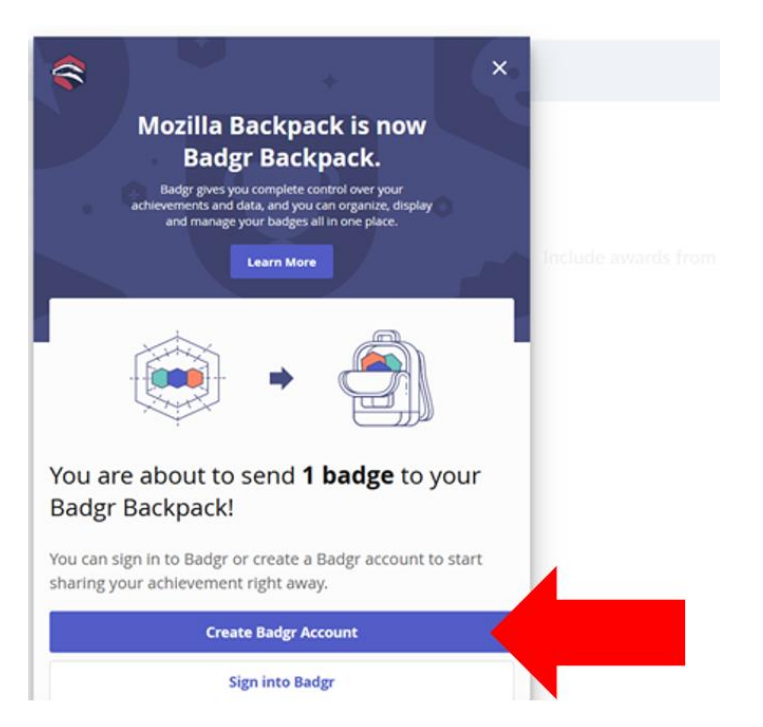

Step 5: Go through the steps of creating your account and verifying your email. Once you have created a Badgr Account, <u>RETURN</u> to Brightspace to your "Course Creator" badge and click "Share" again.

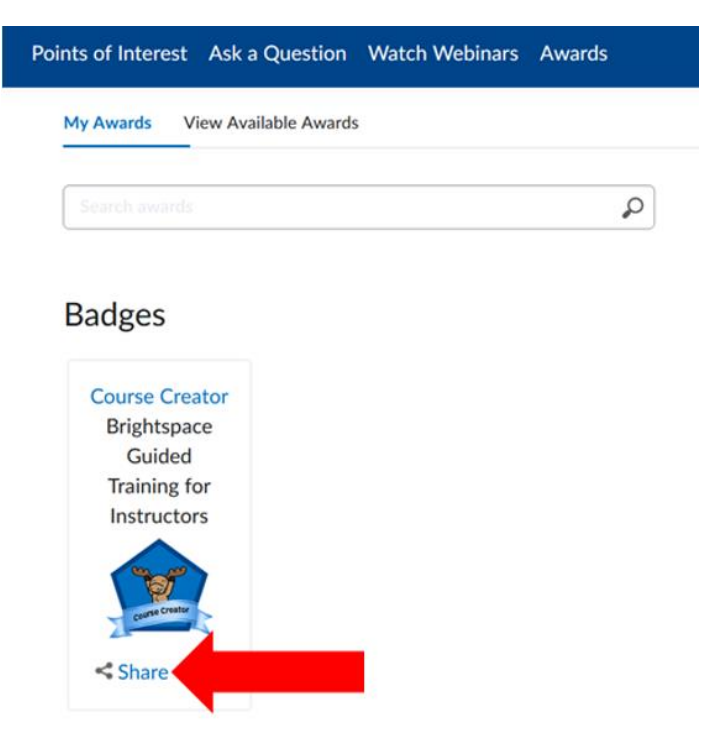

Step 6: Type in the same email you used to create our Badgr Account and click "Share to Bdgr Backpack" again.

| of Interest Ask a Question Wate                  | Share My Award                                                                                                    |                                   |
|--------------------------------------------------|----------------------------------------------------------------------------------------------------|-----------------------------------|
| Awards View Available Awards                     | Course Creator                                                                                                    |                                   |
|                                                  | Share to Profile                                                                                                    |                                   |
| adges<br>Course Creator<br>Brightspace<br>Guided | Please provide the email address you use to login to<br>Badgr Backpack. If you do not have a Badgr<br>Backpack account, enter the email address you would<br>like to use and follow the steps to register.<br>By checking this box you are certifying that you are 13<br>years of age or older.<br>Email * | Include awards from other control |
| Training for<br>Instructors                      | Confirm Email *                                                                                                    |                                   |
|                                                  | Share to Badgr Backpack                                                                                                    |                                   |
| < Share                                          | Close                                                                                                    |                                   |

Step 7: Once the badge has finished processing, you should be able to see your badge in your Badgr Backpack! If you would like to share your credential, click Share!

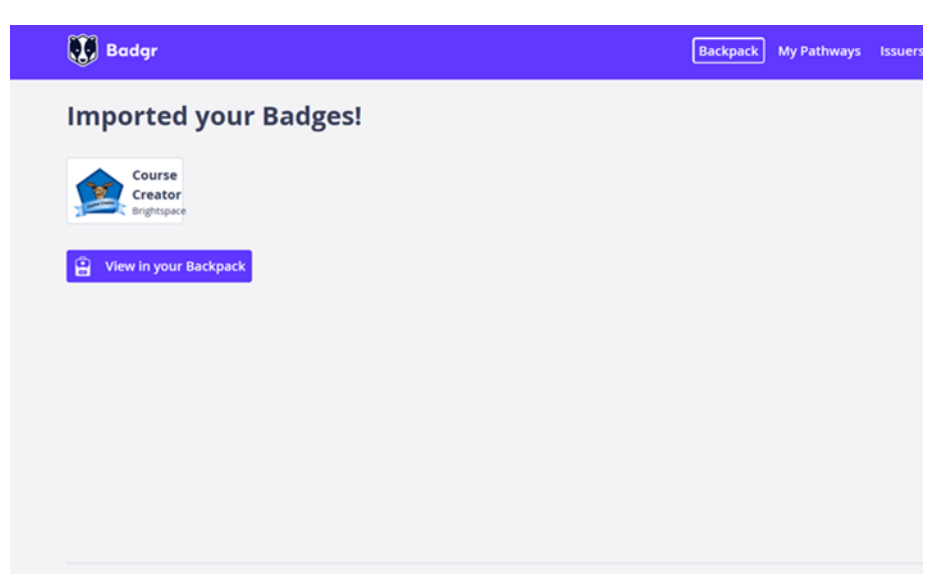